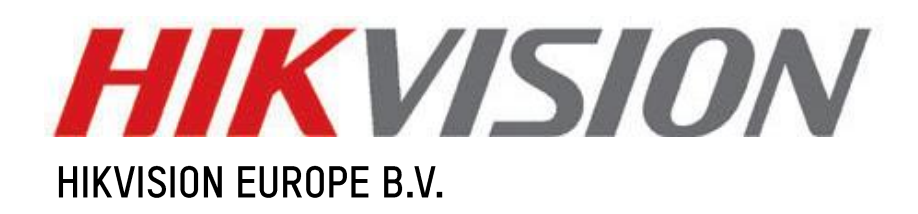

# How to upgrade Ax wireless keypad via serial tool

Product:

Publisher: Version: File: Wireless Keypad: DS-PKA-WLM-868 Alex V.R2019/12/8 HikFlashDownloader\_s

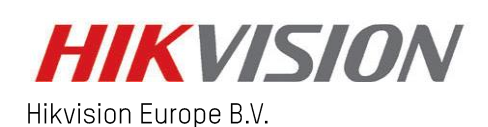

www.hikvision.com/europe

## Purpose

Upgrade the wireless keypad to the latest firmware to achieve cleaning alarm function. The wireless keypad Clearing alarm command is as below:

password +  $\sqrt{+0}$  + disarm

## Preparation

- 1. Latest wireless keypad firmware; Ps. Portal download link: <u>http://www.hikvisioneurope.com/portal/?dir=portal/Technical%20Materials/10%20%20Intrusion%26Alarm</u> /00%20Product%20Firmware/Wireless%20Control%20Panel/AxHub/V1.0.5/DS-PKA-WLM
- Dedicated upgrade tool: HikFlashDownloader\_s; Ps. Portal download link: <u>http://www.hikvisioneurope.com/portal/?dir=portal/Technical%20Materials/10%20%20Intrusion%26Alarm</u>/07%20Tools
- 3. Hikvision serial tool: ;

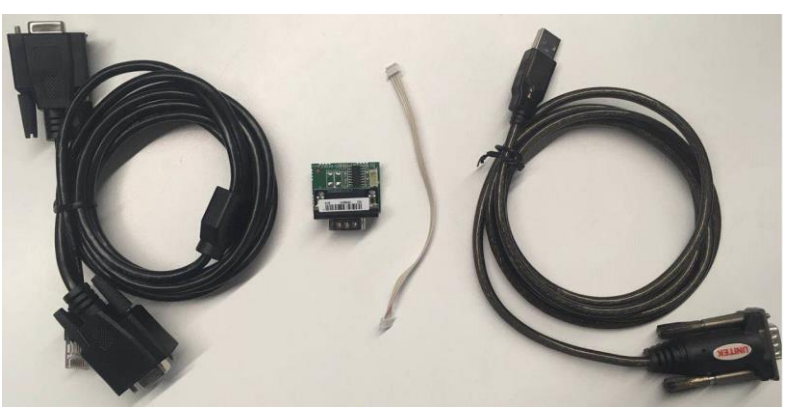

# Steps

### Connect the serial tool and check the corresponding serial port

1. Connect the serial tool as below:

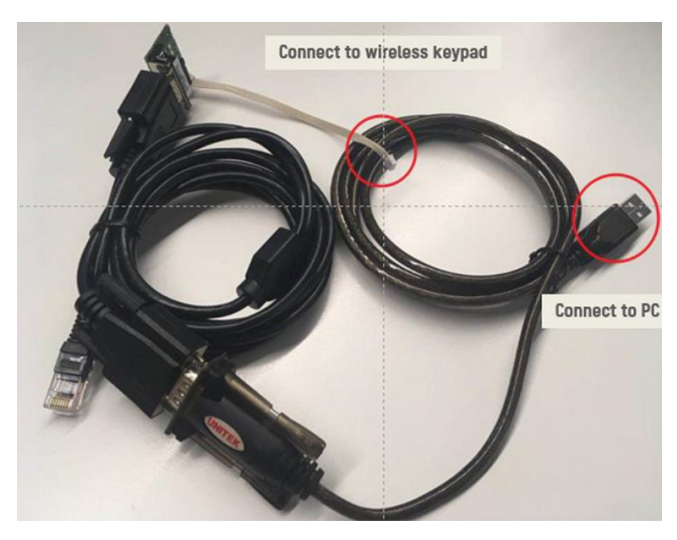

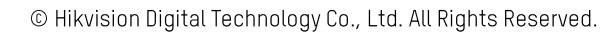

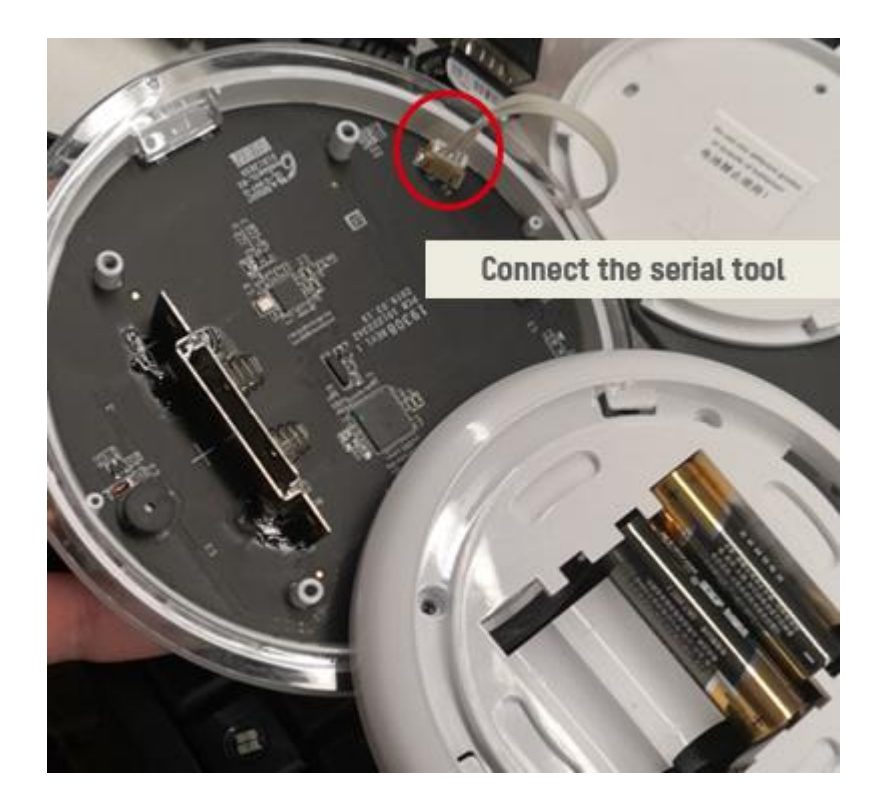

2. Check the corresponding serial port in your PC.

| ≝ 设备管理器                                 |  |
|-----------------------------------------|--|
| 文件(F) 操作(A) 查看(V) 帮助(H)                 |  |
| 🗢 🌳   🖬   🔽 🖬   🖎                       |  |
| ⊿ 🛁 nb-hz20027078                       |  |
| ⊿ 🚯 Bluetooth 无线电收发器                    |  |
| 😪 Realtek Bluetooth 4.0 Adapter         |  |
| ▶ 🔮 DVD/CD-ROM 驱动器                      |  |
| ▷· 🕞 IDE ATA/ATAPI 控制器                  |  |
| ▷ 3 人体学输入设备                             |  |
| ▶ ] 内存技术驱动程序                            |  |
|                                         |  |
| ▶ 声音、视频和游戏控制器                           |  |
| ▷ □ 处理器                                 |  |
|                                         |  |
| ▶ ⑧ 生物识别设备                              |  |
| ▶ 湯 电池                                  |  |
| ▷-型 监视器                                 |  |
| ◇□□ 磁盘驱动器                               |  |
| ▲ 徑 端口 (COM 相 LPT)                      |  |
| Prolific USB-to-Serial Comm Port (COM5) |  |
| ▶ 1 単 系統设备                              |  |
| ▶ 🔮 网络适配器                               |  |
|                                         |  |
| ▶ 册 通用串行总线控制器                           |  |
| >· 键盘                                   |  |
| ▶ 『 鼠标和其他指针设备                           |  |

#### Operation in the dedicated upgrade tool

- 1. The upgrade tool 'HikFlashDownloader\_s' is only Chinese version, follow the steps below, and take the picture as a reference:
  - 1) Choose serial number and set bitrate as 115200;
  - 2) Open the serial port;
  - 3) Choose the upgrade file of wireless keypad;
  - 4) Input the serial number of wireless keypad;

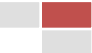

5) Press the upgrade button , then power on the wireless keypad, it will upgrade automatically.

Ps. After pressing the upgrade button, you need to power on the device in 10 seconds, otherwise, it will fail.

2. The upgrade process is finished when you find the circled words and green bar. Then, please power off and power on again to check the function.

| 文件(F) 系统(S) 视图(V) 环境配置(E) 关于(A) 退出(E)     序列号     「字列号     「字列号     「注の1-12-08 20:18:26]加載文件:C:\Vsers\xuqixuan\Desktop\V1.0.5\DS-PKA-WLM     [2019-12-08 20:18:26]加載文件:C:\Vsers\xuqixuan\Desktop\V1.0.5\DS-PKA-WLM     小************************************ |
|----------------------------------------------------------------------------------------------------|
| 序列号<br>序列号<br>序列号<br>加址 (石屏)0x 0031 000C                                                                                                    |
| 序列号増量 /************************************                                                                                                    |
| 烧写<br>C:\Users\xuqixuan\Desktop\V1.0.5\DS-PB<br>加载文件<br><i>保存</i> 自动 升级                                                                                                    |